# How to Download Spitronics Software Correctly

Spitronics has developed an installer that simplifies the download process for you. This package will automatically download and save the necessary files on your C: drive under a folder named "Spitronics." The advantage of this location is that each software application will detect the device, and if you open the incorrect software, it will prompt you to connect to the appropriate type and version.

| Hyperspace Installer V1.0.11 2024-10-03 17:00:00 |                   |                    |               | ×    |
|--------------------------------------------------|-------------------|--------------------|---------------|------|
| Welcome to the Spitronics installer              |                   |                    |               | O    |
| berter manager sortrare                          | Installed Version | Web Version        | <u>Status</u> |      |
| Hyperspace Device Manager V3.7                   | V3.7.7            | V3.7.7             | Skipped       | Run  |
| Hyperspace Device Manager V4.0                   | V4.0.39           | V4.0.39            | Skipped       | Run  |
| Engine Controller Unit Software                  |                   |                    |               |      |
|                                                  | Installed Version | Web Version        | <u>Status</u> |      |
| Hyperspace ECU V3.5                              | V3.5.21           | V3.5.21            | Skipped       | Run  |
| Hyperspace ECU V3.6                              | V3.6.36           | V3.6.36            | Skipped       | Run  |
| Hyperspace ECU V3.7                              | V3.7.14           | V3.7.14            | Up to date    | Run  |
| Transmission Controller Unit Software            |                   |                    |               |      |
|                                                  | Installed Version | Web Version        | <u>Status</u> |      |
| Hyperspace TCU V3.3                              | V3.3.14           | V3.3.14            | Skipped       | Run  |
| Hyperspace TCU V3.6                              | V3.6.31           | V3.6.31            | Skipped       | Run  |
| User Manuals                                     |                   |                    |               |      |
|                                                  | Installed Version | Web Version        | <u>Status</u> |      |
| Mercury2 Manual                                  | Not installed     | 06 <u>0</u> 2_2021 | Skipped       | Open |
| Orion2 Manual                                    | Not installed     | Not detected       | Skipped       | Open |
| Drivers                                          |                   |                    |               |      |
|                                                  |                   |                    | <u>Status</u> |      |
| UART USB Drivers                                 |                   |                    | Completed     |      |
| Silabs IDE                                       |                   |                    | Skipped       |      |
| Additional Options                               |                   |                    |               |      |
| Create Desktop Shortcuts                         |                   |                    |               |      |
| Download and Install                             |                   |                    |               |      |

## Step 1: Download the Installer

- 1. Go to <u>www.Spitronics.com</u>.
- 2. Navigate to Online Manuals > Software > <u>Windows Software</u>.
- 3. Click on **Spitronics Installer**. The installer will download to your Downloads folder.
- 4. Unzip the file and copy it to your desktop.
- 5. Open the file. On your first run, it will display the terms and conditions, then open the relevant software dashboard.

## Step 2: Select Your Software

- Check the software you wish to download and decide if you want to create desktop icons.
- Desktop items can become cluttered, remember that you only require the lates revision of each major version. So, no need to keep old Hyperspace versions.

#### Step 3: Download and Install

• Click on **Download and Install**. If you haven't installed the USB cable drivers yet, you can also select this option. The drivers will install automatically on your PC. Just follow the instructions and questions that follow in the process.

From this point, you can simply click **Run** next to the software you want to open. The terms and conditions will be displayed again on your first run, followed by the relevant software.

## Folder Structure

The folder structure on your C:\ drive will look like this:

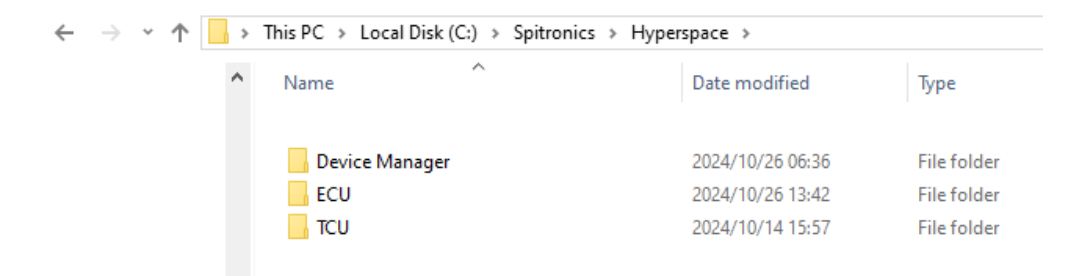

In these folders, you will find all your backups, log files, and software maps. Please refer to the software manuals for more information on backups.

# Using the Dashboard

Utilize this dashboard as a starting point to run your software, as it may help reduce confusion. If updates are available, the software will prompt you to download them, ensuring you always have the latest version with new features and bug fixes.

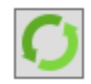

This button will check online for new software versions. When you open the installer, it will automatically check for updates and notify you. However, if you leave it open for a few days, there may be additional updates available.